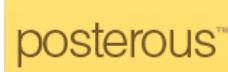

# Microblogging mit Posterous

Autor: Antonie Theresia Dell 10.08.2008

posterous

Melden Sie sich per Mail bei Posterous an!

Anmeldungstext siehe nächste Seite!

Aus der Mailadresse wird Ihr Account!

Es ist super-einfach!

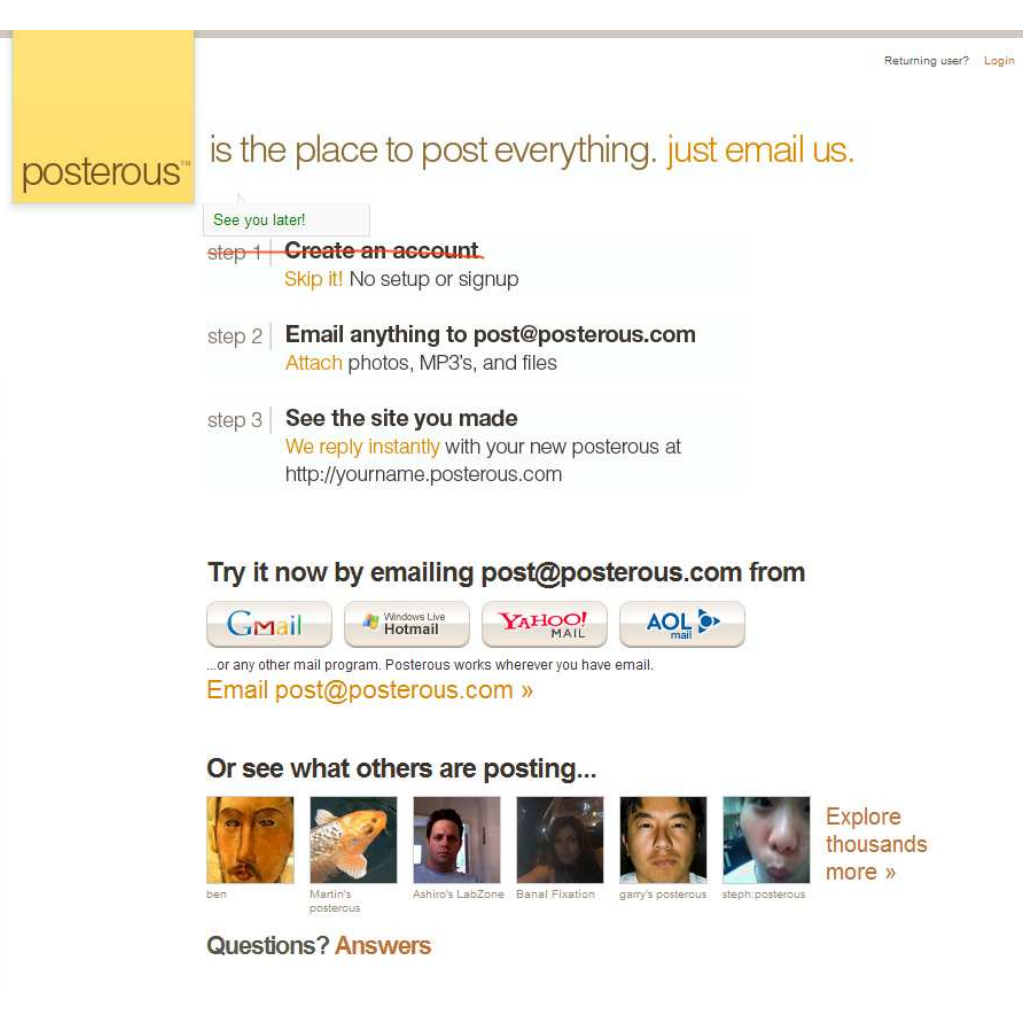

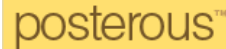

Das Besondere ist wohl, dass schon das Registrieren ganz einfach per Mail an <u>post@posterout.com</u> erfolgen kann. Der zunächst festgelegte Name (=URL) kann später noch geändert werden. Alle weiteren Nachrichten können dann vom bekannten Mailprogramm versandt werden, z.B. von Outlook oder Thunderbird, und natürlich auch vom Account per Webbrowser, z.B. bei Googlemail. Man sollte den Titel als Betreff eintragen, den Text wie gewohnt schreiben und ggf. Dateien als Mail-Anhänge beifügen.

#### Viele Dateitypen

Die meisten Dateien werden ganz vorzüglich eingebunden. So werden folgende Formate akzeptiert: DOC (Text), PPT und PDF (Präsentationen), JPG und GIF und PNG (Bilder), MP3 (Audios). Videos (AVI, MP4, MOV, MPG) sollten vorher bei YouTube hochgeladen werden. Danach genügt es die Adresse (=URL) in das Textfeld der Mail zu kopieren, was dann zum automatischen Einfügen des Videoplayers führt.

#### posterous"

Schreiben Sie einfach eine kurze Mail an Posterous. Sie erhalten dann eine Rückmeldung, dass Ihr Account angemeldet ist.

Sie können diesen auch auf der Seite direkt einsehen.

Mit Ihrem E-Mail-Namen und Passwort erhalten Sie Zugang zu der Seite, um diese auch ändern zu können.

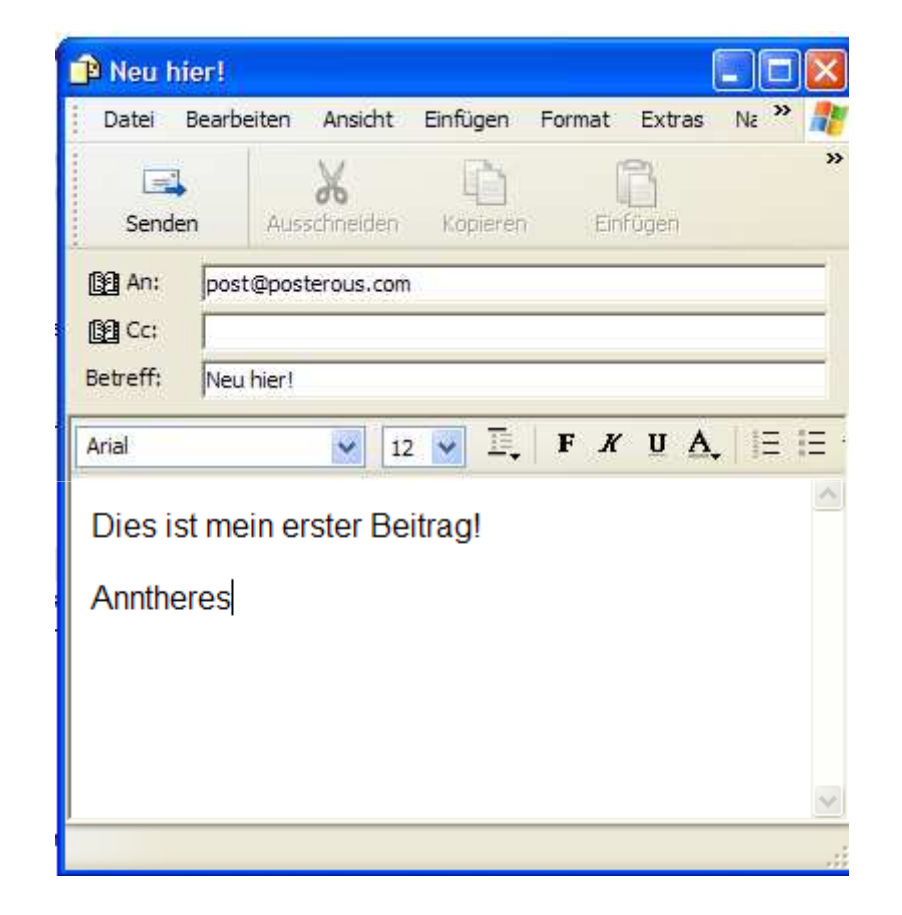

#### posterous

Für jeden geschriebenen Beitrag erhalten Sie eine Rückmeldung ebenfalls per Mail.

Darüber können Sie den neuen Beitrag ansehen und auch in Ihren Blog sehen.

Notfalls können Sie auch den einzelnen Post nochmal ändern.

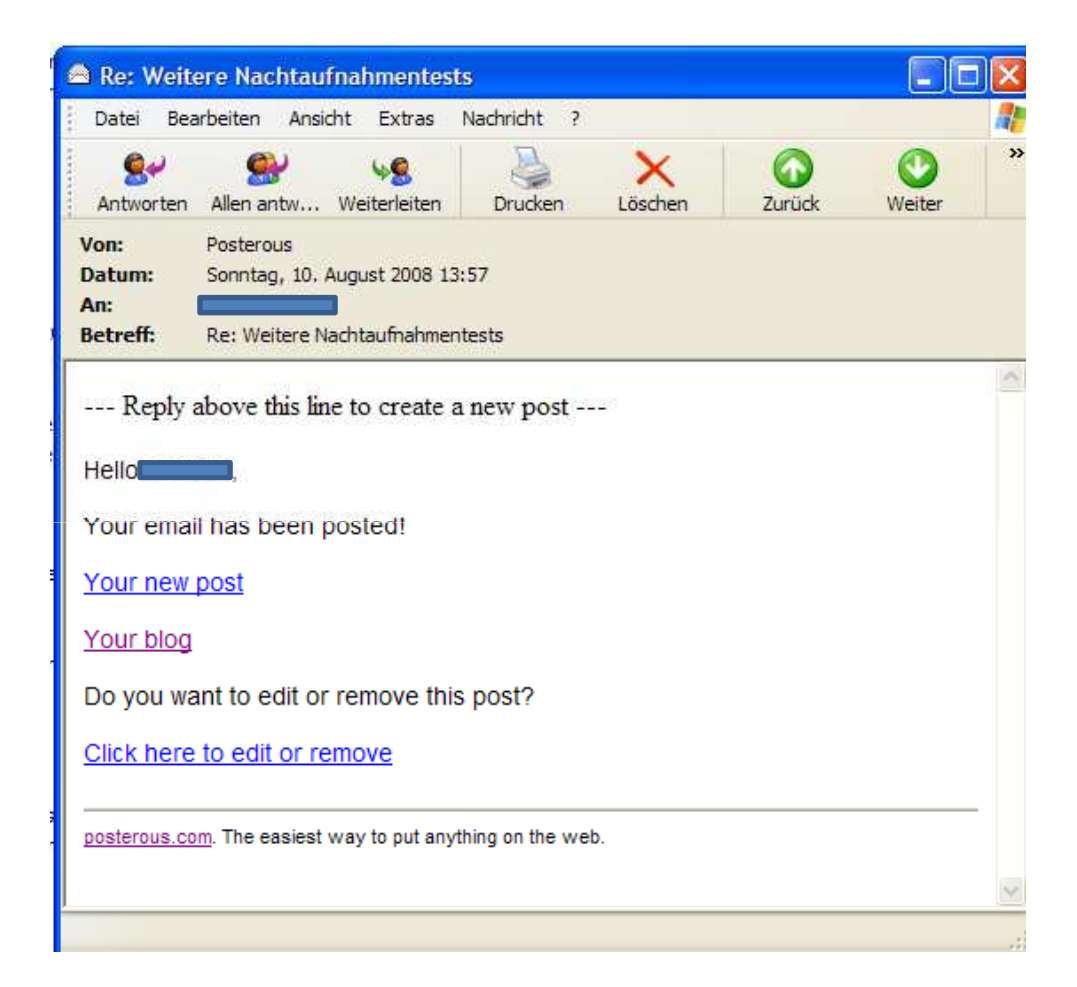

posterous

### posterous

# **Einzelpost mit Bild!**

Bild an die Mail hängen. Text beliebig dazu schreiben! Abschicken! Die Kontrollmail erhalten Sie umgehend.

Freunde, die ebenfalls ein Posterous-Konto haben können die Beiträge auch kommentieren.

#### anntheresia's posterous « Back to blog

igust 08, 2008 Bit

Bitte Platz nehmen!

Viewed 76 times Favorited 0 times »

Login Get y

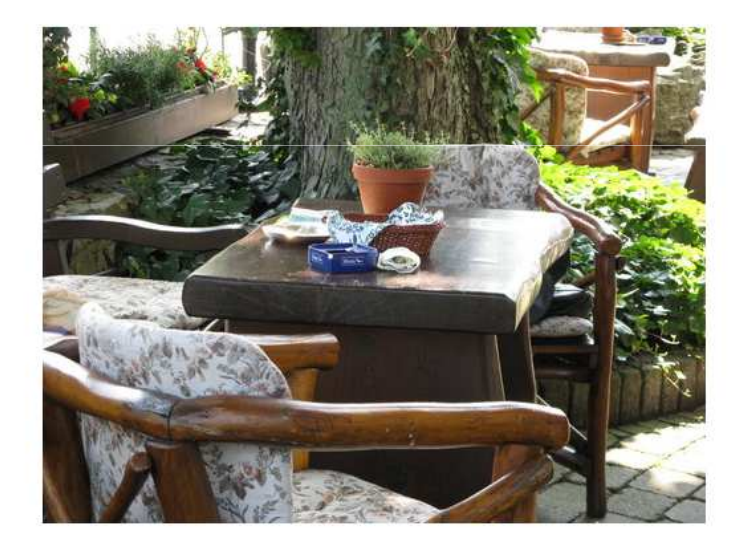

Comments (1)

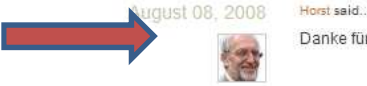

Danke für die Einladung ;=))

#### posterous

Wenn Sie mit Picasa arbeiten ist es noch einfacher. Sie klicken einfach die gewünschten Fotos ar

gewünschten Fotos an und klicken auf die Funktion E-Mail. Und schon sind alle Fotos an die Mail Angehängt. Ändern Sie den Text entsprechend und schon geht's los! Die Rückmeldung kommt postwendend!

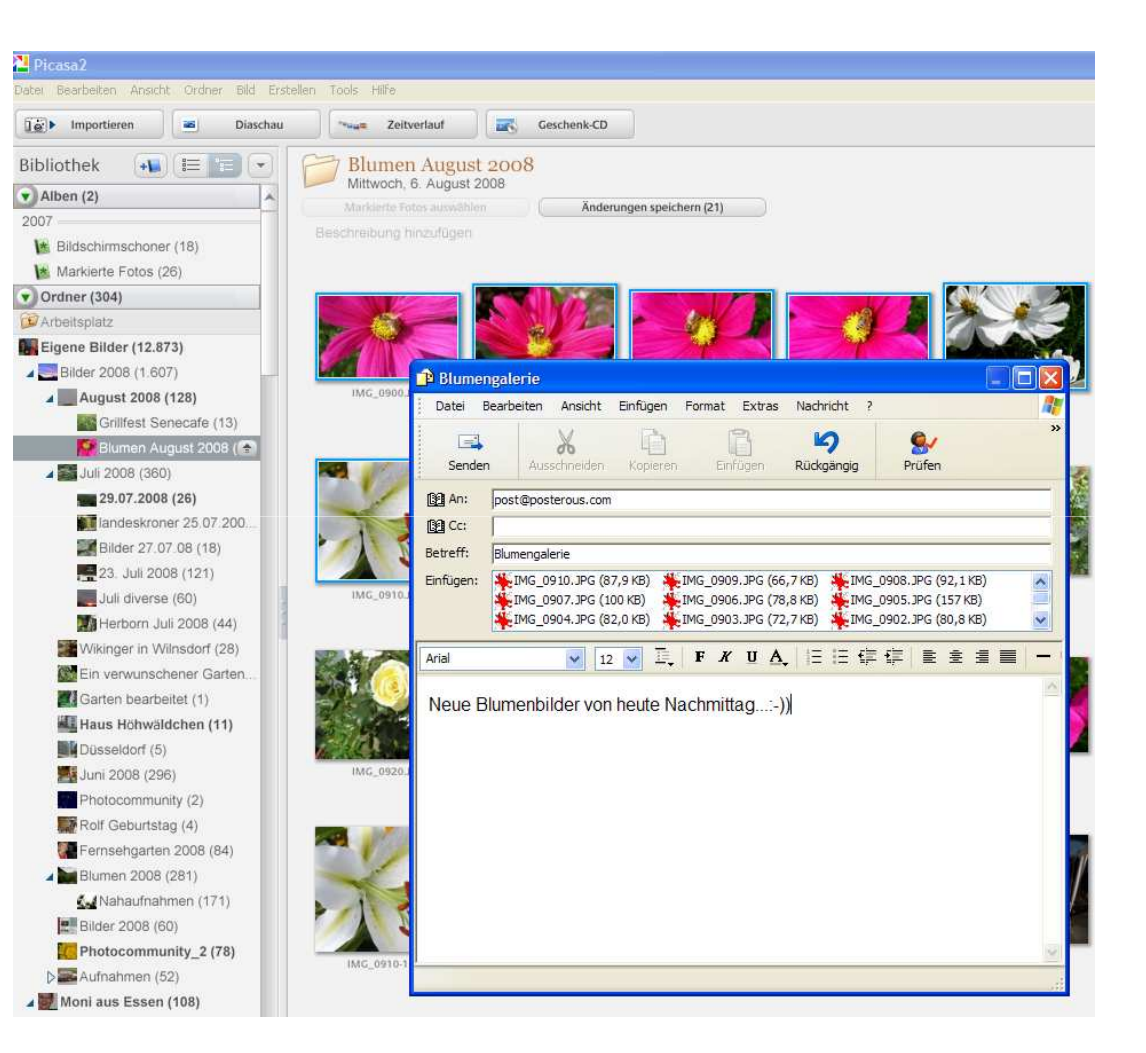

posterous

#### posterous

Sie können sowohl einzelne Bilder, als auch mehrere Bilder an die Mail anhängen.

Bei mehreren Bildern macht das Programm sofort eine Diashow daraus.

Sie sehen, es ist wirklich einfach!

#### anntheresia's posterous

August 10, 2008 Weitere Nachtaufnahmentests

Naja, perfekt ist es noch nicht... Aber es geht...

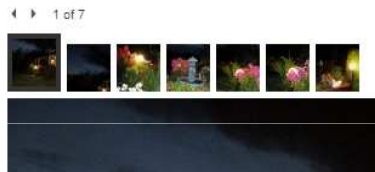

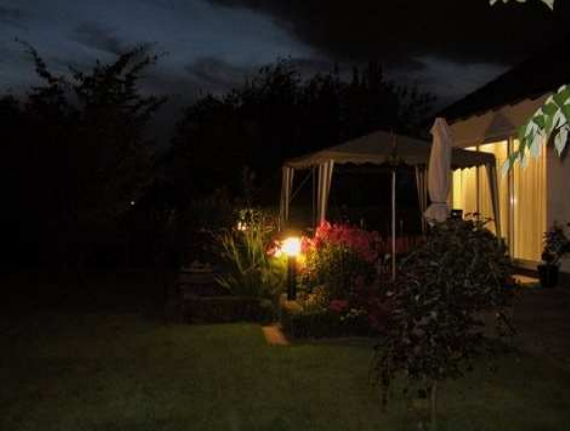

Comments [0]

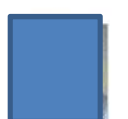

Aus Neugler hab ich jetzt diese Möglichkeit des Bloggens ausprobiert. Schaun wir mal... wie es klappt!

Login Get your own »

Mit Hosi testen wir immer die neuen Möglichkeiten des Web 2.0, so auch diese mit dem Microblögging... Es ist sehr einfach zu handhaben und macht auch Spaß! Naja, wir sind halt auch einige PC-Verrückte, die immer was zum Tüfteln haben müssen...

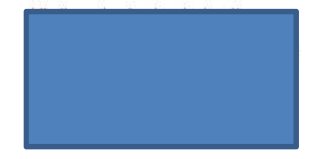

Subscribe to this posterous »

2

posterous

Selbst erstellte Tondateien (podcast) können ebenfalls ganz einfach per Anhang übermittelt werden.

Das Programm liefert automatisch einen Player mit, in dem das Audio angehört werden kann.

#### Comments [0] August 09, 2008 Das Mäus

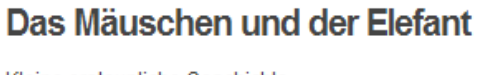

Kleine erstaunliche Geschichte... Geschrieben von **Willerbeitersteine** Gelesen von Anntheresia

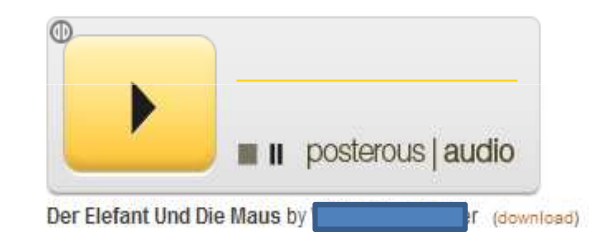

Comments [0]

posterous

Videos kann man nicht ganz so einfach einbinden. Sie müssen zuvor bei **YouTube** 

hochgeladen werden. Dann kann man den **HTML-Code**, den man dort kopieren kann, ebenfalls in die E-Mail schreiben.

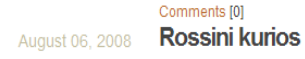

Adriano Celentano in "Innamorato pazzo":

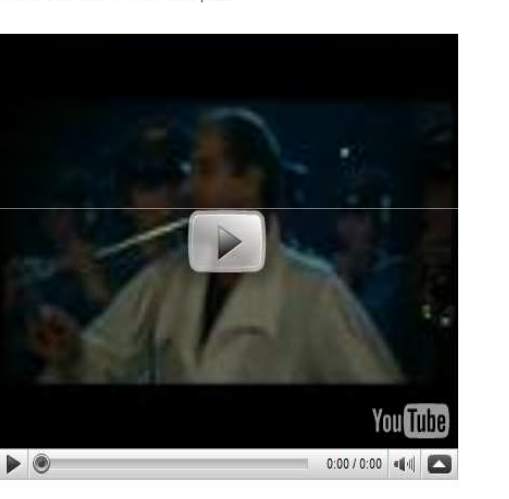

Subscribe to this posterous

2

Comments [1]

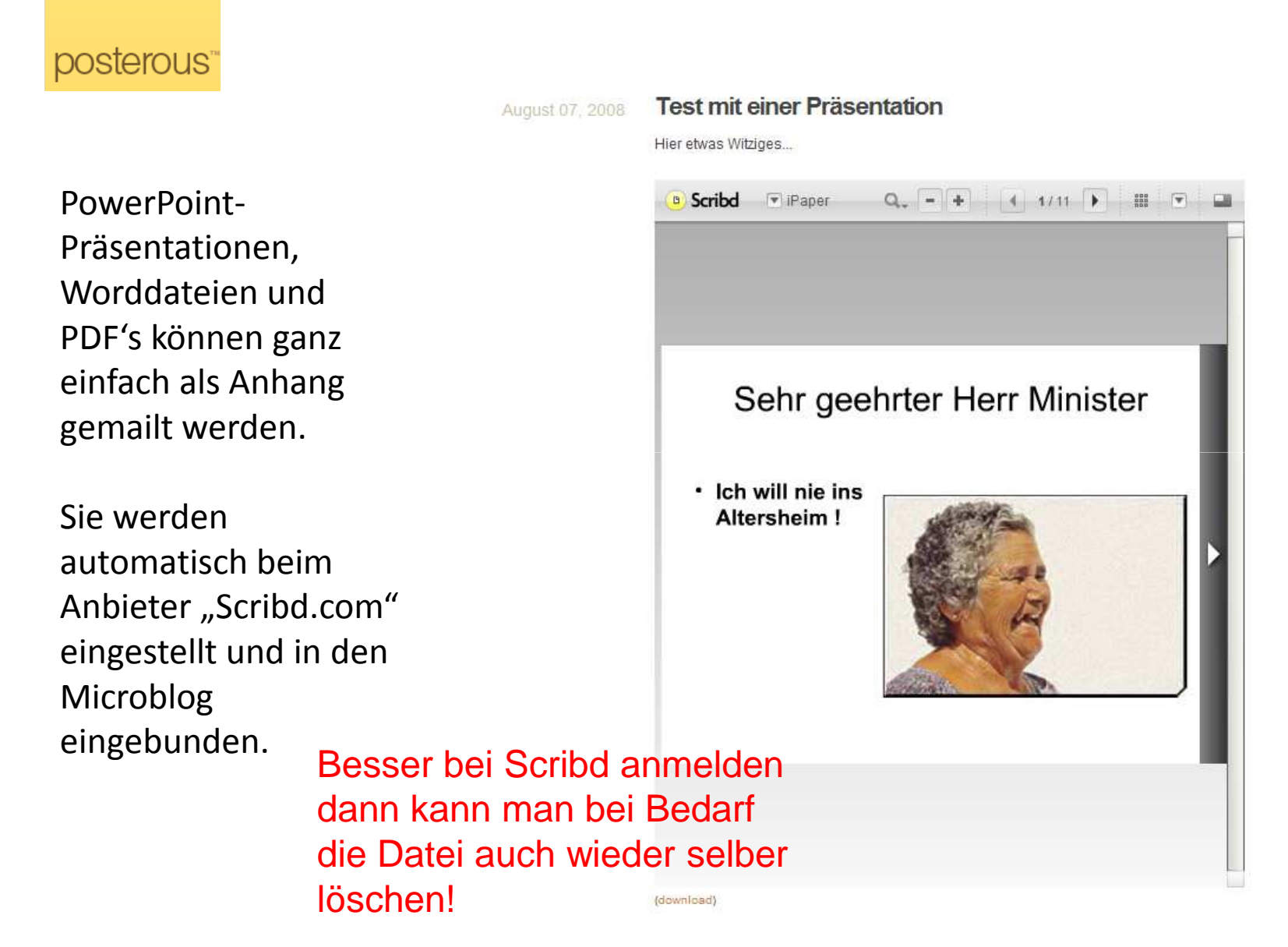

#### posterous

Den Account verwalten:

Melden Sie sich mit der Mail-Adresse an, mit dem Sie das Konto eingerichtet haben.

Dann können Sie sowohl die Einstellungen bearbeiten und auch jeden Post nachbearbeiten.

| posterous                                                                               |                     |
|-----------------------------------------------------------------------------------------|---------------------|
| Hi, welcome!                                                                            |                     |
| Email address                                                                           | Die Mailadresse von |
| @googlemail.com                                                                         | der gepostet wird   |
| Password                                                                                | zur Einwahl in      |
| •••••                                                                                   | Posterous           |
| Remember me on this computer.                                                           | verwenden.          |
|                                                                                         | Zur manuellen       |
| Login                                                                                   | pearbeilung         |
| I don't have an account. Sign me up!<br>Sign up is a snap, and lets you customize and e |                     |
| I forgot my password                                                                    |                     |

posterous

### **Edit Profil:**

Hier kann ich meinen Nicknamen festlegen und Text zu meinem Profil schreiben.

Es lassen sich auch LINKS befreundeter Webseiten einfügen, auf die man dann direkte zugreifen kann.

Save: Speichern

| posterous |                                                                                                    |                                                                    |
|-----------|----------------------------------------------------------------------------------------------------|--------------------------------------------------------------------|
|           |                                                                                                    | Hi, Antonie!   Manage   My Posterous   My Subscriptions   Logout » |
|           | anntheresia                                                                                         |                                                                    |
|           |                                                                                                    |                                                                    |
|           | First Name Last Name                                                                                | Profil festlegen                                                   |
|           |                                                                                                    | und Nicknamen                                                      |
|           |                                                                                                    |                                                                    |
|           | Nickname                                                                                            |                                                                    |
|           | Dut whatever you'd like in this snare. It's your profilet                                           |                                                                    |
|           | Keep in mind it will show up on your posterous page too.                                            |                                                                    |
|           | Aus Neugier hab ich jetzt diese Möglichkeit des Blog<br>ausprobiert, Schaun wir mal, wie es klappt! | ggens                                                              |
|           |                                                                                                    |                                                                    |
|           |                                                                                                    |                                                                    |
|           |                                                                                                    |                                                                    |
|           |                                                                                                    |                                                                    |
|           |                                                                                                    | ~                                                                  |
|           | Upload a photo (It'll replace the one you have now.)                                                |                                                                    |
|           | Durchsuche                                                                                          | n                                                                  |
|           | Save                                                                                                |                                                                    |
|           |                                                                                                    |                                                                    |

posterous

#### Manage:

Hier kann man jeden Post einsehen, ihn unter "Edit" ändern oder auch löschen.

Unter Edit PROFIL kann man das eigene Profil bearbeiten, ein Foto hochladen, sowie Text hinzufügen.

# Über Write a new Post

kann ich auch direkt schreiben.

#### Welcome back!

posterous

# Manage

|                 |                                                                                                    | 6 Write                                                                                                    | e a new post                                                                                                    |                                                                                                    |
|-----------------|----------------------------------------------------------------------------------------------------|----------------------------------------------------------------------------------------------------|----------------------------------------------------------------------------------------------------|----------------------------------------------------------------------------------------------------|
|                 |                                                                                                    |                                                                                                    |                                                                                                    |                                                                                                    |
| Date            | Views                                                                                                    | Actions                                                                                                    | 3                                                                                                    |                                                                                                    |
| August 10, 2008 | з                                                                                                    | Edit                                                                                                    | Delete                                                                                                    | View my profile »                                                                                                    |
| August 10, 2008 | 7                                                                                                    | Edit                                                                                                    | Delete                                                                                                    | cur my prome »                                                                                                    |
| August 10, 2008 | 19                                                                                                    | Edit                                                                                                    | Delete                                                                                                    | Edit my posterous »                                                                                                    |
| August 09, 2008 | 33                                                                                                    | Edit                                                                                                    | Delete                                                                                                    | control what your site can do.                                                                                                    |
| August 09, 2008 | 35                                                                                                    | Edit                                                                                                    | Delete                                                                                                    | Manage emails and phone »                                                                                                    |
| August 09, 2008 | 34                                                                                                    | Edit                                                                                                    | Delete                                                                                                    | Post from more email addresses                                                                                                    |
| August 09, 2008 | 34                                                                                                    | Edit                                                                                                    | Delete                                                                                                    | and your mobile phone.                                                                                                    |
| August 09, 2008 | 48                                                                                                    | Edit                                                                                                    | Delete                                                                                                    | Autopost to Everywhere »                                                                                                    |
| August 08, 2008 | 73                                                                                                    | Edit                                                                                                    | Delete                                                                                                    | up automatically on Twitter, Flickr,                                                                                                    |
| August 08, 2008 | 64                                                                                                    | Edit                                                                                                    | Delete                                                                                                    | Tumbir or your other blogs.                                                                                                    |
| August 07, 2008 | 116                                                                                                    | Edit                                                                                                    | Delete                                                                                                    |                                                                                                    |
| August 07, 2008 | 101                                                                                                    | Edit                                                                                                    | Delete                                                                                                    | Change password »                                                                                                    |
| August 06, 2008 | 112                                                                                                    | Edit                                                                                                    | Delete                                                                                                    | Just in case you leer like it.                                                                                                    |
| August 06, 2008 | 101                                                                                                    | Edit                                                                                                    | Delete                                                                                                    |                                                                                                    |
| August 06, 2008 | 98                                                                                                    | Edit                                                                                                    | Delete                                                                                                    |                                                                                                    |
| August 06, 2008 | 91                                                                                                    | Edit                                                                                                    | Delete                                                                                                    |                                                                                                    |
|                 | Date   August 10, 2008   August 10, 2008   August 10, 2008   August 09, 2008   August 09, 2008   August 09, 2008   August 09, 2008   August 09, 2008   August 09, 2008   August 09, 2008   August 09, 2008   August 08, 2008   August 08, 2008   August 07, 2008   August 07, 2008   August 06, 2008   August 06, 2008   August 06, 2008   August 06, 2008   August 06, 2008   August 06, 2008   August 06, 2008 | Date Views   August 10, 2008 3   August 10, 2008 7   August 10, 2008 7   August 10, 2008 19   August 09, 2008 33   August 09, 2008 34   August 09, 2008 34   August 09, 2008 34   August 09, 2008 34   August 09, 2008 34   August 09, 2008 48   August 08, 2008 73   August 07, 2008 116   August 06, 2008 112   August 06, 2008 101   August 06, 2008 101   August 06, 2008 101   August 06, 2008 91 | Date Views Actions   August 10, 2008 3 Edit   August 10, 2008 7 Edit   August 10, 2008 7 Edit   August 10, 2008 19 Edit   August 09, 2008 33 Edit   August 09, 2008 34 Edit   August 09, 2008 34 Edit   August 09, 2008 34 Edit   August 09, 2008 34 Edit   August 09, 2008 73 Edit   August 08, 2008 64 Edit   August 07, 2008 116 Edit   August 07, 2008 112 Edit   August 07, 2008 112 Edit   August 06, 2008 101 Edit   August 06, 2008 101 Edit   August 06, 2008 101 Edit   August 06, 2008 101 Edit   August 06, 2008 98 Edit | DateViewsActionsAugust 10, 20083EditDeleteAugust 10, 20087EditDeleteAugust 10, 20087EditDeleteAugust 10, 200819EditDeleteAugust 09, 200833EditDeleteAugust 09, 200835EditDeleteAugust 09, 200834EditDeleteAugust 09, 200834EditDeleteAugust 09, 200834EditDeleteAugust 09, 200834EditDeleteAugust 09, 200873EditDeleteAugust 08, 200873EditDeleteAugust 07, 2008116EditDeleteAugust 07, 2008101EditDeleteAugust 06, 2008112EditDeleteAugust 06, 2008101EditDeleteAugust 06, 2008101EditDeleteAugust 06, 200898EditDeleteAugust 06, 200891EditDelete |

Hi, Antonie! Manage My Posterous My Subscriptions Logout »

posterous

| My email address                                             | es                                                                |                                                         | My mobile phone                                                                                                    |
|--------------------------------------------------------------|-------------------------------------------------------------------|---------------------------------------------------------|----------------------------------------------------------------------------------------------------|
| These are the email address                                  | es can be used to post to you                                     | r posterous.                                            | Send an SMS to                                                                                                    |
| When you add and confirm ar<br>address (e.g. yourname_x88;   | n email address, any posts tha<br>zj) will be merged with your ma | at show up on the temporary<br>ain posterous site here. | 41411 with text POST Hello<br>and the message 'Hello' will be posted on your<br>instantly! Up to 110 characters can be posted b |
| Email address                                                | Primary                                                           | Actions                                                 | Get started now by setting your phone numbe                                                                                     |
|                                                              | √                                                                 |                                                         | below.                                                                                                    |
|                                                              | Set as primary                                                    | Remove this email                                       | My mobile number                                                                                                    |
| You can add as many emails<br>yours before they actually wor | as you like to the system belo<br>rk with your posterous.         | ow. We'll confirm that these are                        |                                                                                                    |
| Email address                                                | Maila                                                             | dresse festle                                           |                                                                                                    |
|                                                              | 0000                                                              | otot wordon (                                           |                                                                                                    |
|                                                              |                                                                   |                                                         |                                                                                                    |

#### Manage Contact Info

Hier kann ich neue Mailadressen hinzufügen, von denen ich ebenfalls Beiträge senden möchte! Die Hauptadresse definiere ich mit "Set as primary"… Es erscheint dann ein Häkchen bei Primary

posterous"

| Site Name                                          |                                     | Seitenname festlegen    |
|----------------------------------------------------|-------------------------------------|-------------------------|
| Site subhead (appears directly                     | below the site name)                | Contonnianto rootiogon  |
| Site address                                       |                                     |                         |
|                                                    | .posterous.com                      | Seitenadresse festlegen |
| Who should be allowed to come Registered posterous | nent on your site?<br>users only v  |                         |
| Should we show download link                       | s for photos, videos and documents? |                         |

#### Unter Edit Site Details:

Hier kann ich den Titel meiner Seite bestimmen und auch die Adresse der Website festlegen. Ich kann auch festlegen ob alle Kommentare angenommen werden oder nur von registrierten Benutzern.

#### posterous

#### **My Subscriptions!**

Hier kann ich die neuen Beiträge meiner Freunde einsehen, sowie Kommentare der **Besucher meiner** Seite.

#### posterous

# **My Subscriptions**

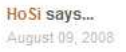

#### Libelle oder??

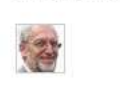

Da meine letzte Biologie-Stunde schon ein halbes Jahrhundert her ist, habe ich natürlich keine Ahnung, was mir da vor die Linse meines Handies gekommen ist (Digicam hatte ich nicht dabei). Mag sein, dass ich hier etwas Hilfe bekomme?

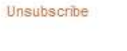

HoSi says...

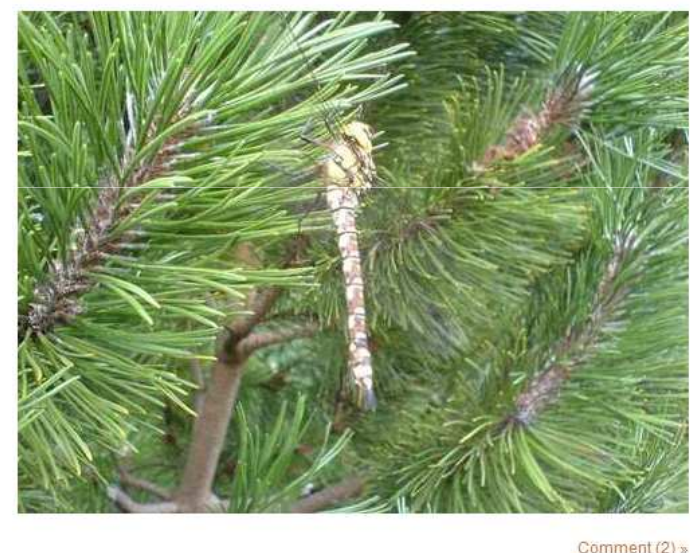

#### Autopost von Posterous nach Blogger

Ja, das mit dem Autopost to Everywhere ist schon eine interessante Sache! Doch bei der Einrichtung für Blogger wird nicht nur die Weblogadresse (=URL), sondern auch eine Blog-ID (=sehr lange Zahl) gefordert. Wo bekommt man die nur her?

#### Search posterous Search all posts and users. Type a name, type a favorite song title, whatever See what comes up.

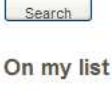

Hi, Antonie! | Manage | My Posterous | My Subscriptions | Logout »

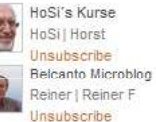

#### My favorite posts

#### See all my favorites »

#### Recommended for me

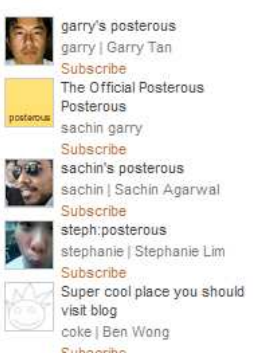

#### posterous

#### **Neuerungen:**

In zwischen kann man auch selbst erstellte kleine Videos mit der Mail an Posterous übersenden. Es klappt jedoch nicht mit jedem E-Mail-Provider. Einfach probieren.

Die Beiträge können nun auch mit Tags (Suchworten) versehen werden. Wenn man in "Manage" geht und den Beitrag aufruft, wird dieser angezeigt mit den Möglichkeiten Editieren oder löschen. Rechts in der Randleiste hat man nun die Möglichkeit Suchworte einzutragen. Klicke auf Add/edit tags und trage ein Suchwort ein und ENTER.

#### Heute Morgen

Bilder und Collage: Ann-Theres

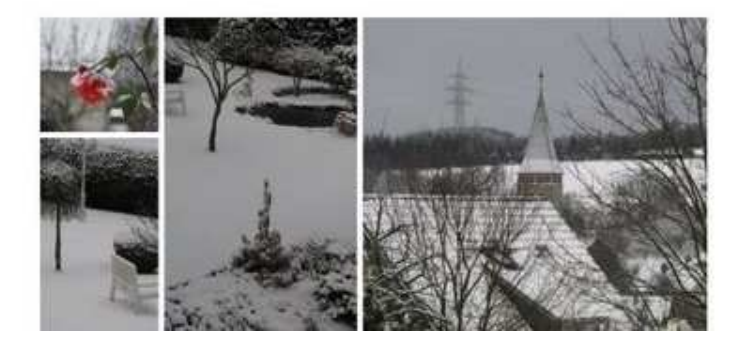

Viewed 53 times Favorited 0 times Tags None yet. Add/edit tags » Post to elsewhere »

#### posterous

Manage: Beiträge kann man in der Reihenfolge ändern, indem man auf

More post editing options »

Save Cancel

More post editing Options klickt und das Datum ändert. Erneut speichern! Klickt man "Mark this post as private" an, ist der Beitrag zunächst nur für den Autor sichtbar.

| posterous                                                                | Hi, Antonie!   Manage   My Posterous   My Subscriptions   Logou |
|--------------------------------------------------------------------------|-----------------------------------------------------------------|
| Editing a post                                                           |                                                                 |
|                                                                          |                                                                 |
| tte<br>Heute Morgen                                                      |                                                                 |
| adv                                                                      |                                                                 |
|                                                                          |                                                                 |
| B Z U ABE Font size ▼ A ▼   := }= (= (= (= (= (= (= (= (= (= (= (= (= (= |                                                                 |
|                                                                          |                                                                 |
| [[posterous-content:kPEnwGven4je/EIY6Vw7]]                               |                                                                 |
|                                                                          |                                                                 |
|                                                                          |                                                                 |
|                                                                          |                                                                 |
|                                                                          |                                                                 |
|                                                                          |                                                                 |
|                                                                          |                                                                 |
|                                                                          |                                                                 |
|                                                                          |                                                                 |
|                                                                          |                                                                 |
| Fewer post editing options                                               | ast week"                                                       |
| November 22, 2008 at 1:05 AM                                             |                                                                 |
| Mark this nost as nrivate                                                |                                                                 |
|                                                                          |                                                                 |
|                                                                          | Y Delete this Dee                                               |